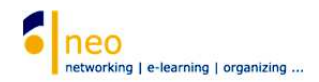

## Studium Generale - Veranstaltungsangebot

Sie möchten sich einen Überblick über das aktuelle Kursangebot von Studium Generale verschaffen und sich direkt über HfWU neo zu einer Veranstaltung anmelden? In den folgenden Schritten lernen Sie, wie Sie ganz leicht zu Ihrem Ziel kommen:

## 1. Abonnieren der Einrichtung Studium Generale

Wechseln Sie über die Hauptnavigation Schaltfläche Suche in die Suchfunktion von HfWU neo.

| Hoch             | nschule fue                 | er Wirtsc                   | haft und  | lUmw   | elt Nue | rtingen | Geisl | ingen           |                 |
|------------------|-----------------------------|-----------------------------|-----------|--------|---------|---------|-------|-----------------|-----------------|
| f                | 9                           | $\mathbf{\mathbf{M}}$       | **        | 2      | 42      | 9       | 4     | <b>1</b>        | G               |
| Start<br>Aktuell | Veranstaltunger<br>e Seite: | n Nachrichten<br>Startseite | Community | Profil | Planer  | SUC     | Tools | Schwarzes Brett | Online Services |

Sie befinden Sich nun in der Veranstaltungssuche, wechseln Sie über den Reiter **Einrichtungen** in die *Einrichtungssuche*.

| rt veränstaltungen Nachinchten Community Profit Planer Suche Tools Schwarzes Brett Online Services<br>uelle Seite: Veranstaltungssuche<br>/eranstaltungen Archiv Personen Einrichtungen Ressourcen Wolist mein Dozent? | hten Community Profit Planer Suche Tools Schwarzes Brett Online Services<br>altungssuche<br>hiv Personen Einrichtungen Ressourcen Wollist mein Dozent? | <b>ନ</b> ୍ଦ୍ର   |              | **      | 8     | 42<br>42 | Q     | 4         |                    | G             |  |
|----------------------------------------------------------------------------------------------------|----------------------------------------------------------------------------------------------------|-----------------|--------------|---------|-------|----------|-------|-----------|--------------------|---------------|--|
| feranstaltungen Archiv Personen Einrichungen Ressourcen Wolistmein Dozent?                                                                                                    | hiv Personen Einrichtingen Ressourcen Wolistmein Dozent?                                                                                               | uelle Seite: V  | /eranstaltun | gssuche | Prohl | Fianer   | Suche | IGOIS     | Schwarzes Brett. O | nine pervices |  |
| 12                                                                                                    |                                                                                                    | /eranstaltungen | Archiv       | Persone | en E  |          | en R  | essourcen | Wo ist mei         | n Dozent?     |  |

Geben Sie links in der Suchmaske im Feld **Name der Einrichtung** den Namen der gesuchten Einrichtung ein, im konkreten Fall geben Sie *Studium Generale* ein und starten Sie die Suche durch einen Klick auf die Lupe .

| Aktuelle Seite: Einrichtungssuche |                                                                                                    |
|-----------------------------------|----------------------------------------------------------------------------------------------------|
| Veranstaltungen Archiv Perso      | en Einrichtungen Ressourcen Wo ist mein Dozent?                                                                                                    |
|                                   | Suche nach Einrichtungen                                                                                                    |
| Einrichtungen                     | <ul> <li>Tekultät FBF (Fakultät Betriebswirtschaft und Internationale Finanzen)</li> <li>Tekultät FAVM (Fakultät Agrarwirtschaft, Volkswirtschaft und Management)</li> </ul> |
| Suche                             | Fakultät FLUS (Fakultät Landschaftsarchitektur, Umwelt- und Stadtplanung)                                                                                                    |
| Name der Einrichtung              | Fakultät FWR (Fakultät Wirtschaft und Recht)                                                                                                    |
| Studium Generale                  | > 🗂 Einrichtungen der Fakultäten                                                                                                    |
| Einrichtung dieses Mitarbeiters   | 🔉 🗂 X WAF (Weiterbildungsakademie)                                                                                                    |
| Q                                 | 🔉 🗀 HfWU neo Support                                                                                                    |
| Einrichtung dieser Veranstaltung  | > 🗂 HfWU OS (Onlineservices)                                                                                                    |
| ٩                                 | ZO (Zentrale Organisation)                                                                                                    |

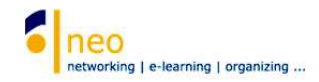

Der Verzeichnisbaum öffnet sich an der Stelle, an der Sie die Einrichtung in der Struktur wiederfinden. Wählen Sie wie in der Abbildung unten dargestellt, den Link **ZO Studium Generale** *in Stud.IP*.

|                                                 |                                                                                                    |                                                                              |     |       |       |          | and the second |         |
|-------------------------------------------------|----------------------------------------------------------------------------------------------------|------------------------------------------------------------------------------|-----|-------|-------|----------|----------------|---------|
| 🔶 🛈 🔒   https://neo.hfwu.de/institut_browse.php | p?cmid=suche&search_name=Studium+Generale&search_user=&search_sern=                                     | C Q, Suchen                                                                  | ☆ @ |       | +     | ŵ        |                | . =     |
| Aktuelle Seite: Einrichtungssuche               |                                                                                                    | 0                                                                            |     | Q     | (Sing | tellunio | en Li          | agout 1 |
|                                                 | Fakultät FLUS (Fakultät Landschaftsarchitektur, Umwelt- und Stadtplanung)                               |                                                                              |     | 10000 |       |          |                |         |
|                                                 | Fakultät FWR (Fakultät Wirtschaft und Recht)                                                            |                                                                              |     |       |       |          |                |         |
|                                                 | Einrichtungen der Fakultäten                                                                            |                                                                              |     |       |       |          |                |         |
| Einrichtungen                                   | 🕻 🔿 X WAF (Weiterbildungsakademie)                                                                      |                                                                              |     |       |       |          |                |         |
|                                                 | 🖒 🗀 HfWU neo Support                                                                                    |                                                                              |     |       |       |          |                |         |
| Suche                                           | HfWU OS (Onlineservices)                                                                                |                                                                              |     |       |       |          |                |         |
| C Zurücksetzen                                  | ZO (Zentrale Organisation)                                                                              |                                                                              |     |       |       |          |                |         |
| Name der Einrichtung                            | -> 🗂 ZO Zentrale Servicebereiche                                                                        |                                                                              |     |       |       |          |                |         |
| Studium Generale                                | ZO Hochschulentwicklung und Qualitätsmanagement                                                         |                                                                              |     |       |       |          |                |         |
| Einrichtung dieses Mitarbeiters                 | > 🗂 ZO Hochschulkommunikation                                                                           |                                                                              |     |       |       |          |                |         |
|                                                 | ZO IBIS (Individuelle Betreuung für ein individuelles Studium)                                          |                                                                              |     |       |       |          |                |         |
| Einrichtung dieser Veranstaltung                | > 🗂 ZO IO (International Office)                                                                        |                                                                              |     |       |       |          |                |         |
|                                                 | > 🗂 ZO IZ (Informationszentrum)                                                                         |                                                                              |     |       |       |          |                |         |
|                                                 | 🔰 🗂 ZO Karrierezentrum Contact-As                                                                       |                                                                              |     |       |       |          |                |         |
|                                                 | ZO KoLe (Kompetenzzentrum Lehre)                                                                        |                                                                              |     |       |       |          |                |         |
|                                                 | > 🗀 ZO Marketing                                                                                        |                                                                              |     |       |       |          |                |         |
|                                                 | 🔉 🗂 ZO Studentische Abteilung                                                                           |                                                                              |     |       |       |          |                |         |
|                                                 | 💙 🛅 ZO Studium Generale                                                                                 |                                                                              |     |       |       |          |                |         |
|                                                 | Einrichtung: ZO Studium Generale                                                                        |                                                                              |     |       |       | 1        |                |         |
|                                                 | Tel: 07022 201 230 Homepage: O https://www.hfwu.de/hochschule/an<br>Kontakt: andrea.schneider 1@hfwu.de | laufstellen/zentrale-servicebereiche-und-anlaufstellen-a-z/studium-generale/ |     |       |       |          |                |         |
|                                                 | ZO Studing Generale in Stud.IP                                                                          |                                                                              |     |       |       |          |                |         |
|                                                 | Keine weiteren Daten vorhanden!                                                                         |                                                                              |     |       |       |          |                |         |
|                                                 | > 🗂 ZO Umweltmanagement / EMAS                                                                          |                                                                              |     |       |       |          |                |         |
|                                                 | ZO Zentrale wissenschaftl. Einrichtungen / Institute                                                    |                                                                              |     |       |       |          |                |         |
|                                                 | > C ZO Gleichstellungsbeauftragte                                                                       |                                                                              |     |       |       |          |                |         |
|                                                 | > 🗂 ZO MV (Mitarbeitervertretungen)                                                                     |                                                                              |     |       |       |          |                |         |
|                                                 | > 🖸 ZO Rektorat                                                                                         |                                                                              |     |       |       |          |                |         |

Nun sind Sie auf der Einrichtungsseite von *ZO Studium Generale*. In der Navigationsbox links wählen Sie die Aktion **Einrichtung abonnieren**.

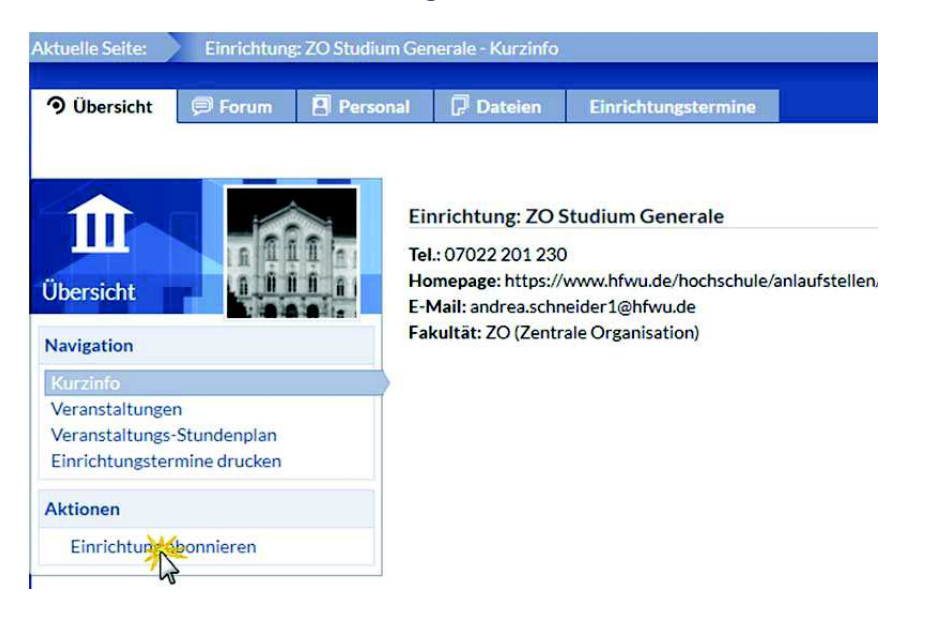

Sie erhalten eine Systemmeldung, dass Sie die Einrichtung abonniert haben.

Sie haben die Einrichtung abonniert.

Nun können Sie alle aktuellen Inhalte zur Einrichtung Studium Generale abrufen, die Seite der Einrichtung mit einem Klick besuchen, die Veranstaltungen der Einrichtung einsehen und auf Wunsch sich direkt in eine Veranstaltung eintragen.

×